# Инструкция по установке и подключению

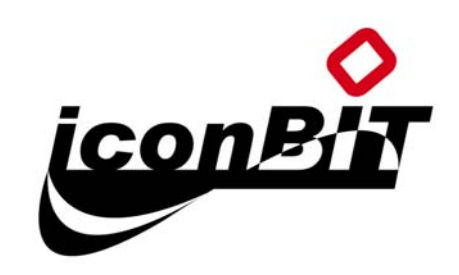

# HD40NMT

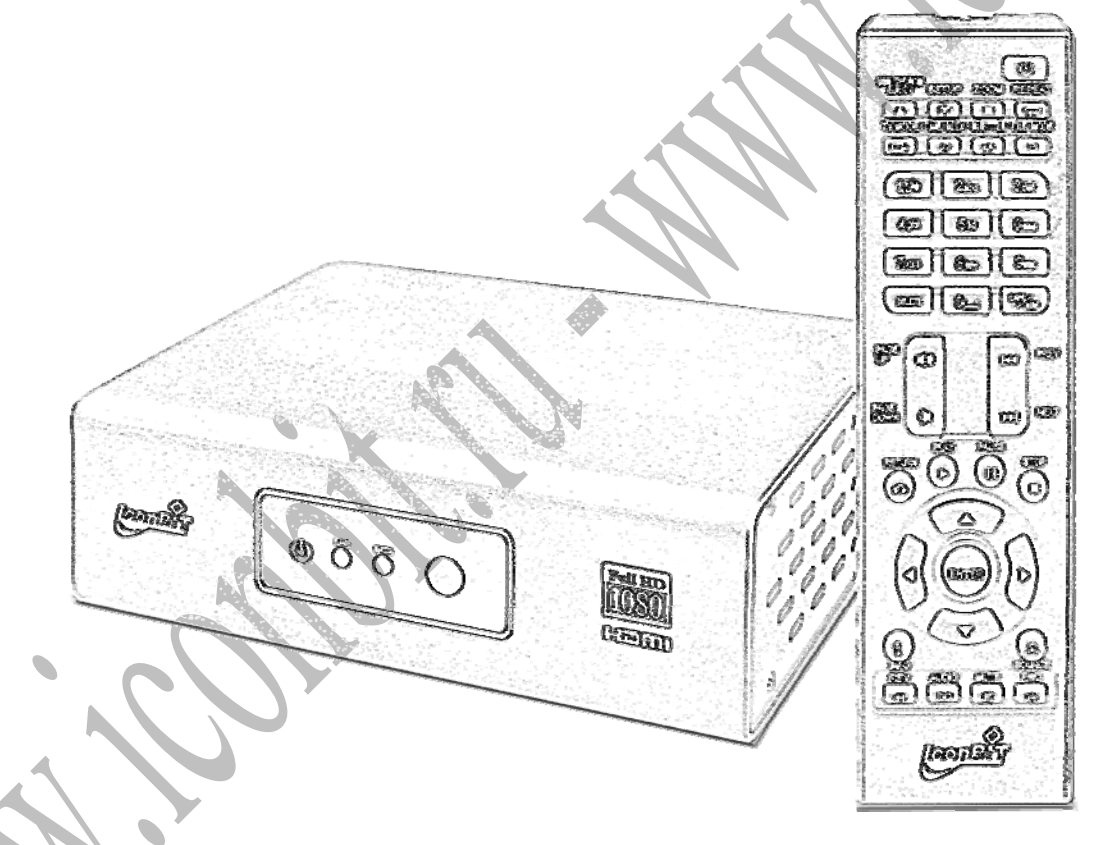

FULL HD Мультимедиа плеер
 HDMI 1920х1080 – H.264 и MKV

1

# Содержание

| ХАРАКТЕРИСТИКИ                                                                   | 3  |
|----------------------------------------------------------------------------------|----|
| 1.ПОДКЛЮЧЕНИЕ ICONBIT HD40NMT                                                    | 4  |
| 1.1 Интерфейсы                                                                   | 4  |
| 1.2 Варианты подключения ICONBIT                                                 | 4  |
| 1.2.1 Подключение блока питания                                                  | 4  |
| 1.2.2 Подключение плеера к компонентному видео входу (YPBPR) ТВ                  | 4  |
| 1.2.3 Подключение плеера к обычному ТВ (ЭЛТ) с помощью композитного видео выхода | 5  |
| 1.2.4 Подключение плеера к ТВ по HDMI интерфейсу                                 | 5  |
| 1.2.5 Подключение плеера к ТВ и многоканальной аудио системе.                    | 5  |
| 1.2.6 Подключение многоканальной аудио системы.                                  | 5  |
| 1.2.7 Подключение к локальной сети                                               | 5  |
| 1.2.8 Подключение устройств к USB или SATA интерфейсам                           | 5  |
| 2. ОПИСАНИЕ ПУЛЬТА ДУ.                                                           | 6  |
| 3. НАСТРОЙКА HD40NMT                                                             | 8  |
| 3.1 Меню настроек - Общие                                                        | 8  |
| 3.2 Меню настроек – Звук и Видео                                                 | 8  |
| 3.3 Меню настроек – Сеть                                                         | 9  |
| 3.4 Меню настроек – Сетевые диски                                                | 9  |
| 3.5 Меню настроек – DVD/Audio CD                                                 | 10 |
| 3.5 Меню настроек – Обслуживание                                                 | 10 |
| 4. ОБНОВЛЕНИЕ ПРОШИВКИ                                                           | 11 |
| 4.1. Обновление основной прошивки плеера                                         | 11 |
| 4.2. ФОРМАТИРОВАНИЕ HDD И УСТАНОВКА NMT ПРОГРАММ.                                | 14 |
| 4.3. Восстановление прощивки HD40NMT.                                            | 18 |
| 5. НАСТРОЙКА СЕТЕВОГО ДОСТУПА ПЛЕЕРА HD40NMT                                     | 19 |
| 6. ПЕРЕНОС ФАЙЛОВ С НАКОПИТЕЛЕЙ НА HD40NMT                                       | 21 |
| 7. ФУНКЦИИ MEDIA SERVICE PORTAL И BTORRENT                                       | 21 |
| 8. УСТАНОВКА И НАСТРОЙКА ДРАЙВЕРА ЕХТ2/3                                         | 24 |
| 9. КАК НАСТРОИТЬ И ИСПОЛЬЗОВАТЬ МУІНОМЕ                                          | 26 |
| 11. ВОПРОСЫ И ОТВЕТЫ                                                             | 29 |

# Характеристики

| SoC чип             | SIGMA DESIGNS SMP8635                                                  |                                                     |  |
|---------------------|------------------------------------------------------------------------|-----------------------------------------------------|--|
| 03У (DDR)           | Korea HYNIX DDR 64 byte 256MB                                          |                                                     |  |
| ПЗУ для прошивки    | SPANSION 16 byte 32MB                                                  |                                                     |  |
| Питание             | Адаптер пит                                                            | ания от сети 220В на 12В/ЗА                         |  |
| Пульт ДУ            | Пульт ДУ (4                                                            | 0 кнопок)                                           |  |
|                     | Композитны                                                             | й видео выход (до 576і) + аудио выход               |  |
| Видео выход         | Компонентн                                                             | ый видео выход (YPbPr до 1080i)                     |  |
|                     | HDMI 1.3 ви                                                            | део выход (до 1080р)                                |  |
|                     | Аналоговый                                                             | стерео выход                                        |  |
| Аудио выход         | Цифровой о                                                             | птический SPDIF выход с поддержкой 5.1 звука        |  |
|                     | Чтение                                                                 | FAT32, NTFS, EXT2, EXT3                             |  |
| Файловая система    | Запись                                                                 | EXT3                                                |  |
| Фото                | JPG                                                                    |                                                     |  |
| Аудио               | MP3, WMA, (                                                            | DGG, AAC                                            |  |
|                     | Видео                                                                  |                                                     |  |
|                     | контейнер                                                              |                                                     |  |
|                     | Видео                                                                  | H.264 MP/HP @L4; VC-1/WMV9 MP@HL, AP@L3; MPEG-4 ASP |  |
| Видео               | кодек                                                                  | @L5 1; MPEG-2 MP@HL и MP@M                          |  |
| Бидео               | Аудио                                                                  | MP3 MP2 AAC AC3 WMA M4A WAV PCM                     |  |
|                     | кодек 🔪 🔪                                                              | ירוי ג', ארג, ארא, ארא, ארא, ארא, ארא, ארא, ארא     |  |
|                     | DTS 3BVK                                                               | Смешивание DTS в стерео и вывод на аналог и HDMI.   |  |
|                     | DISSBYR                                                                | Вывод на HDMI и оптический SPDIF – без обработки.   |  |
| Разрешение          | 480i/576i/480P/576P/720P/1080i/1080P                                   |                                                     |  |
| USB интерфейс       | 2 порта USB                                                            | 2.0 для подключения USB устройств к плееру.         |  |
|                     |                                                                        |                                                     |  |
|                     | Рабочая температура : от + 5 до + 70 градусов при влажности < 90%      |                                                     |  |
| Условия             |                                                                        |                                                     |  |
| использования       | зования Температура хранения и транспортировки: от -20 до +70 градусов |                                                     |  |
| устроиства          |                                                                        |                                                     |  |
| при влажности < 95% |                                                                        |                                                     |  |
| Габариты            | 147.5х116х46.5 мм                                                      |                                                     |  |

**Внимание:** Если у Вас есть вопросы или проблемы в работе устройства, посетите наш сайт и форум, для быстрого решения проблем.

Сайт: <u>http://www.iconbit.ru</u> Форум: <u>http://forum.iconbit.ru</u>

Iconbit HD40NMT основан на прошивке компании Syabas Technology

# 1.Подключение ICONBIT HD40NMT

## 1.1 Интерфейсы

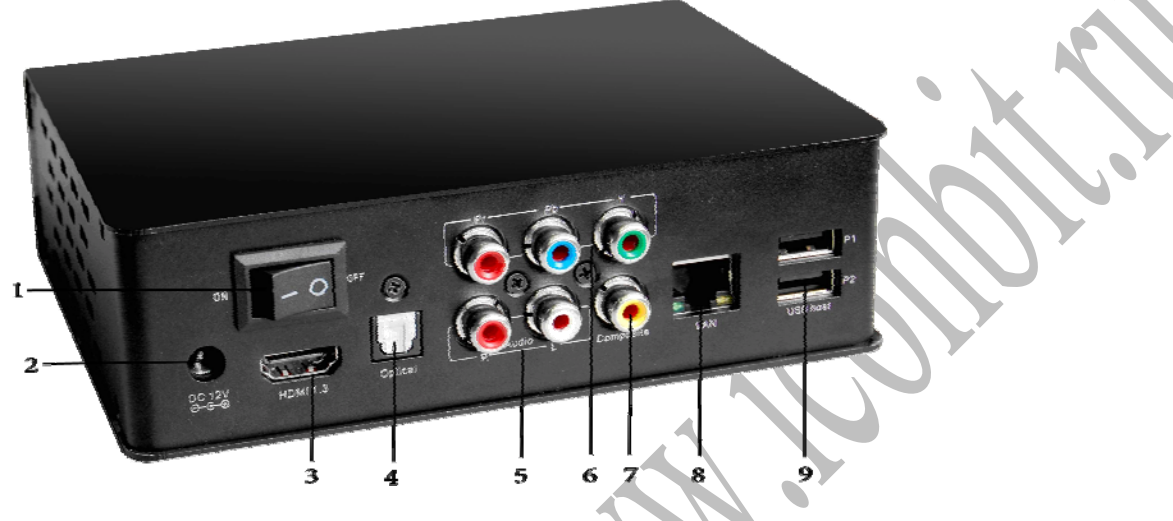

- 1. Выключатель питания
- 2. Гнездо для подключения сетевого адаптера (220В на 12В\ЗА)
- 3. HDMI 1.3 видео выход (видео до 1080р + аудио)
- 4. Оптический SPDIF аудио выход с поддержкой 5.1 аудио
- 5. Аналоговый аудио стерео выход 2xRCA
- 6. Компонентный видео выход 3xRCA (видео до 1080р)
- 7. Композитный видео выход PAL/NTSC (480i/576i)
- 8. Сетевой порт RJ45 (100Mbit)
- 9. 2xUSB 2.0 входа (HOST) для подключения USB устройств.

## 1.2 Варианты подключения ICONBIT

## 1.2.1 Подключение блока питания

Для подключения к электросети, используйте только блок питания из комплекта поставки устройства.

- 1. Подключите разъём блока питания к гнезду (2) плеера.
- 2. Включите блок питания к электросети 220В
- 3. Переключите выключатель (1) на задней панели в положение ON

## 1.2.2 Подключение плеера к компонентному видео входу (YPBPR) ТВ

1. Подключите компонентный видео выход (6) плеера к компонентному видео входу (YPBPR) ТВ приемника.

2. Для подключения звука, используйте аналоговый аудио выход плеера (5)

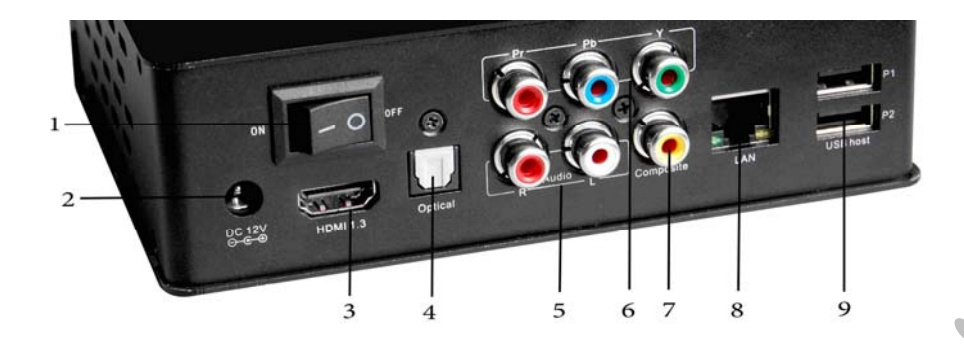

# 1.2.3 Подключение плеера к обычному ТВ (ЭЛТ) с помощью композитного видео выхода.

- 1. Подключите композитный видео выход (7) к видео входу ТВ
- 2. Для подключения звука, используйте аналоговый аудио выход плеера (5)

## 1.2.4 Подключение плеера к ТВ по HDMI интерфейсу.

HDMI интерфейс позволяет получить максимально качественное изображение на Вашем ТВ высокого разрешения. Максимально разрешение для HDMI 1920x1080 точек с прогрессивной разверткой (FULL HD 1080p).

HDMI интерфейс поддерживает передачу цифрового звука.

Подключите HDMI выход (3) плеера к HDMI входу Вашего ТВ.

#### 1.2.5 Подключение плеера к ТВ и многоканальной аудио системе.

- 1. Подключите HDMI выход (3) к HDMI входу аудио системы или ресивера
- 2. HDMI выход аудио системы или ресивера подключите к HDMI входу ТВ

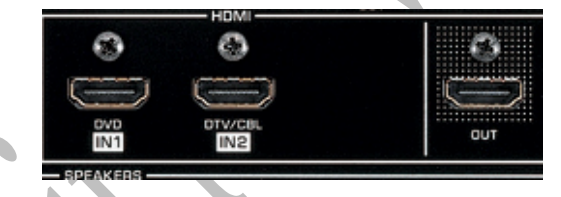

## 1.2.6 Подключение многоканальной аудио системы.

Подключите оптический SPDIF аудио вход (4) к оптическому SPDIF аудио входу Вашей акустической аудио системы. Используйте оптический аудио кабель (приобретается отдельно)

## 1.2.7 Подключение к локальной сети.

Для подключения плеера к локальной сети, используйте стандартный сетевой кабель RJ45, 5 или 6 категории.

Соедините сетевой выход плеера (8) с Вашим роутером или свичём.

Настройте подключение сети в автоматическом или ручном режиме, меню плеера.

## 1.2.8 Подключение устройств к USB или SATA интерфейсам.

Плеер имеет 2xUSB 2.0 входа и SATA интерфейс для подключения внешних устройств. Подключите Ваши USB FLASH/SATA HDD/SATA DVD-ROM/USB HDD к соответствующим интерфейсам.

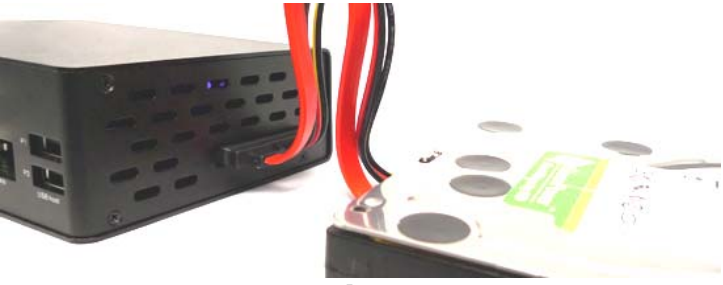

# 2. Описание пульта ДУ.

1. Включение и выключение плеера.

2. Переключение видео выхода плеера. Нажмите последовательно кнопки TV MODE и цифровую кнопку. Подробнее смотрите ниже.

| Кнопка | Видео выход                         |
|--------|-------------------------------------|
| 0      | Автоматический режим                |
| 1      | Композитный выход NTSC 480i/60Гц    |
| 2      | Композитный выход PAL 576i/50Гц     |
| 4      | Компонентный выход YPBPR 720р/60Гц  |
| 5      | Компонентный выход YPBPR 1080i/60Гц |
| 6      | Компонентный выход YPBPR 1080р/60Гц |
| 7      | НDMI выход 720р/60Гц                |
| 8      | НDMI выход 1080і/59.94Гц            |
| 9      | НDМІ выход 1080р/59.94Гц            |

Например: для переключения видео выхода на композитный видео выход (тюльпанчики) нажмите по очереди TV MODE и 2.

#### SETUR

3. 🥵 Кнопка «SETUP» :

#### FILE MODE

3 DVDR EJECT

4. Кнопка «File mode»: менеджер управления файлами: копирование, удаление, создание новых папок.

5. **Кнопка «DVD ROM eject»:** управление лотком DVD-ROM привода – открыть/закрыть.

 1:J8
 2abc
 3 def

 4 ghi
 5 jki
 6 meo

 7pqrs
 8 tuv
 9 mps

RETURN

8:

6:

Цифровые кнопки, описание смотрите ниже:

В режиме TV MODE – переключение видео режимов.

В меню файлов, это горячие клавиши для быстрого выбора файла, по его номеру.

Например: Если Вы хотите запустить 7 по порядку файл нажмите цифру 7.

Если Вы хотите запустить, 24 по порядку файл нажмите кнопку 0, затем +, далее номер, 2 и 4 кнопки.

Быстрое перемещение по текущему файлу в % во время воспроизведения.

Нажмите кнопки 1-9 для быстрого перемещения по файлу 1=10%; 7=70% и т.д.

- 7 : ССЕLЕТЕ Кнопка «DELETE»: Кнопка удаления.
  - Кнопка «RETURN»: Возврат в предыдущее меню.

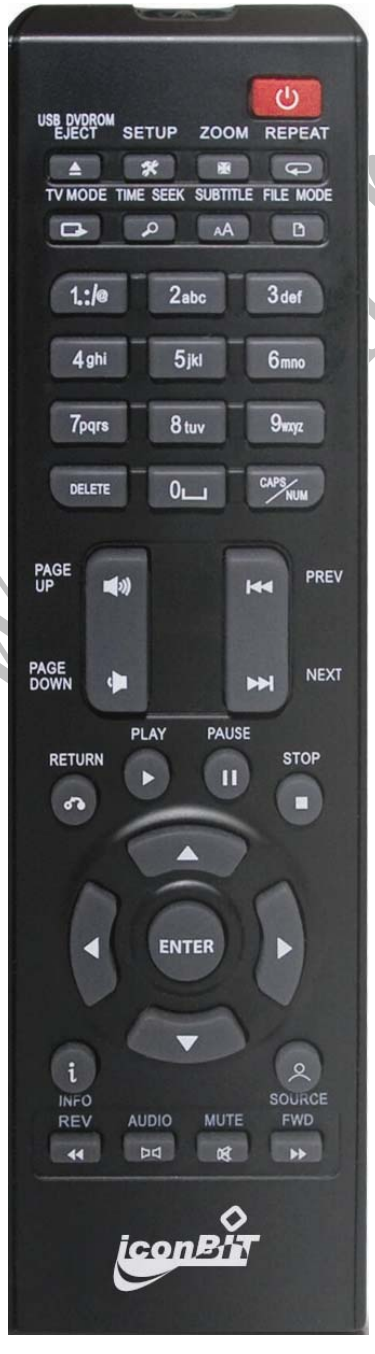

9 : 🌄 Кнопки навигации: Перемещение вверх, вниз, влево, вправо.

Используется для навигации в меню.

Во время воспроизведения аудио и видео файлов: влево/вправо – перемещение по файлу на 30 сек. вперёд и назад; Вверх/вниз – перемещение по сценам видео файла.

- 10 : Кнопка «INFO»: во время воспроизведения файла, нажмите на эту кнопку, чтобы посмотреть подробную информацию о файле.
- 11 : 🦛, 💾: Во время воспроизведения, кнопки переключают видео сцены.
- 12 : 🔜, 🔄 : Кнопки перемотки видео файлов, REV назад, FWD вперед. Для возврата в режим просмотра нажмите кнопку «PLAY».
- 13 : 💶 Кнопка «REPEAT»: три режима работы повторить однократно, повторять все,
- отмена повтора файла.

AUDIO

IME SEE

INFO

- 14 : 🗖 Кнопка «AUDIO»: переключение аудио треков
- 15 : Кнопка «TIME SEEK»: Используйте эту кнопку для поиска по времени в файле. После нажатия на эту кнопку, вы можете ввести конкретное время (например, 07:30:30), после чего воспроизведение начнется с этого времени.
- 16 : Страница вверх и увеличение громкости
- 17 : 📕 Выключение и включение звука
- 18 : Страница вниз и уменьшение громкости
- 19 : переключение режимов numlock и Caps lock.
- 20 : 🙎 кнопка для возврата в главное меню..
- 21 : подтверждение. (настроек или запуск воспроизведения одного файла)
  - Воспроизведение всех файлов в папке по алфавиту.

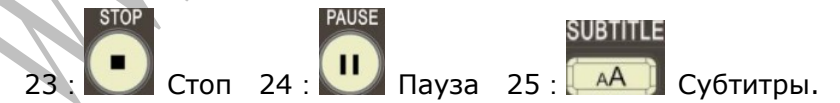

Если файл содержит субтитры, нажмите на эту кнопку для вкл./выкл. Субтитров

26 : **Ма** zoom (увеличение) Эта кнопка позволяет включить режим увеличения изображения во время просмотра видео и фото файлов.

# 3. Настройка HD40NMT

Перед началом использования рекомендуется настроить плеер. Для настройки плеера, нажмите на пульте ДУ кнопку SETUP.

## 3.1 Меню настроек - Общие

| Главная .                                                                   | Язык / Language :                                                                                                    | Русский 🖂                                                      |
|-----------------------------------------------------------------------------|----------------------------------------------------------------------------------------------------|----------------------------------------------------------------|
| Общите -<br>Звук и Видео -<br>Сеть -<br>Сетевые диски -<br>DVD / Audio CD - | Язык субтитров<br>Режим проигрыва<br>теля<br>Эффект смены кар<br>пинок<br>Задержка между к<br>артинками<br>Хранитель экрана | Русский М<br>Нет повтора М<br>плавное проявление М<br>6 Секунд |
| Обслуживание .                                                              | RC Key Repeat :                                                                                                    | Вялючен С                                                      |

Установите русский язык в полях: Язык и Язык субтитров.

Выберите режим повтора видео, эффект смены кадров (фото), задержку между картинками (фото). Установите время через которое будет включен – хранитель экрана. RC Key Repeat – режим повтора сигнала пульта ДУ для надежного получения команд с пульта ДУ. Должен быть в режиме – Включен.

## 3.2 Меню настроек – Звук и Видео

|                                                       | Видео под<br>ключение: 1080Р 60Н2 У<br>Framerate<br>Sync : Върслючен У<br>Увеличен : Подорнать под размер экрана У |
|-------------------------------------------------------|----------------------------------------------------------------------------------------------------|
| Главная.<br>Общие.<br>Жаусы Видес.<br>Сеть.           | He Bilgeo       Thin TB       4: 3       16: 9       VGA Mode       16: 10       Colorspace:       0-255           |
| Сетевые диски -<br>DVD / Audio CD -<br>Обслуживание - | НДМІ : Включен ♥<br>Ацібіо : Включен ♥<br>Окружающ<br>нії звук : Стерео ♥                                          |
| #₽                                                    | DTS : Analog (PCM) ✓<br>AC3 : Analog (PCM) ✓<br>AAC : Analog (PCM) ✓                                               |
| И установка<br>видение и положи и на<br>ната          | WMAPro : Analog (PCM) 🖂                                                                                            |

Видео подключение – тип и разрешение видео выхода

**Framerate Sync** – режим автоматического переключения частоты кадров видео выхода, на основании запущенного видео файла. Необходим для корректного отображения видео.

**Увеличение видео** – тип адаптации исходного видео файла под разрешение видео выхода. Позволяет подобрать оптимальный режим масштабирования исходной картинки под текущий видео выход.

**Тип ТВ** – Выбор соотношения сторон Вашего ТВ, для соблюдения пропорций картинки. Colorspace – Цветовое пространство, позволяет корректно отображать сверх темные и сверх яркие цвтеа.

**HDMI audio** – вкл.\выкл. HDMI аудио выхода.

DTS, AC3, AAC, WMA Pro – выбор режима вывода разных аудио форматов

#### 3.3 Меню настроек – Сеть

|                                                                     | Ре<br>2011: Автоматическая настройка IP (Проводное<br>М<br>Час       |              |
|---------------------------------------------------------------------|----------------------------------------------------------------------|--------------|
| Главная.<br>Общие.                                                  | 080; GMT 00:00 ∨<br>0 nc<br>Ce<br>pse: pool.ntp.org                  |              |
| Звук и Видео.<br>Сетевые диски.<br>DVD / Audio CD.<br>Обслуживание. | NTР<br>Лет<br>нее<br>вре: Шыключен ⊠<br>мл<br>сохранн                | 4 <b>7</b> b |
| И установка                                                         | МА<br>С.А.:00.06.DC.44.4C.B2<br>с<br>IP А<br>дре:192.168.104.46<br>с |              |

На этой странице, вы можете установить часовой пояс и настроить автоматическую корректировку времени.

А так же, Вы можете настроить IP адрес плеера в сети.

## 3.4 Меню настроек – Сетевые диски

На этой странице, вы можете прописать подключения к удаленным сетевым дискам. Shere Name – Имя сетевого ресурса URL – ссылка на сетевой ресурс User Name – Имя пользователя (Логин для подключения к ресурсу) Пароль – Пароль для подключения к ресурсу.

| Варк и Видео -<br>Сеть -<br>Сеть -<br>Сеть выски -<br>Приложения NMT -<br>DVD / Audio CD -<br>Обслуживание -<br>Собслуживание -<br>Собслуживание - |
|----------------------------------------------------------------------------------------------------|
|----------------------------------------------------------------------------------------------------|

## 3.5 Меню настроек – DVD/Audio CD

На этой странице, вы можете настроить реакцию плеера на события связанные с подключением DVD и AUDIO CD дисков (без защиты)

| Главная .<br>Общие .<br>Звук и Видео .<br>Сеть .<br>Сеть вые диски .<br>Обслуживание . | Уровень доступа<br>Автозапуск<br>Эвук<br>Язык субтитров<br>Смент | : [<br>; ]<br>; ] | Выключен<br>Включен<br>English<br>Heт<br>tapoль со | У |
|----------------------------------------------------------------------------------------|------------------------------------------------------------------|-------------------|----------------------------------------------------|---|
|                                                                                        |                                                                  |                   |                                                    |   |

Уровень доступа – Ограничение доступа к диску Автозапуск – Автоматический запуск воспроизведения DVD-Video дисков подключенных по SATA/USB интерфейсу (при вставке диска) Звук – Выбор языка звуковой дорожки по умолчанию Язык субтитров – Выбор языка субтитров по умолчанию

## 3.5 Меню настроек – Обслуживание

В этом разделе Вы можете получить информацию о текущей прошивке, а так же установить дополнительные приложения – NMT. Подробнее об этом читайте в следующем разделе.

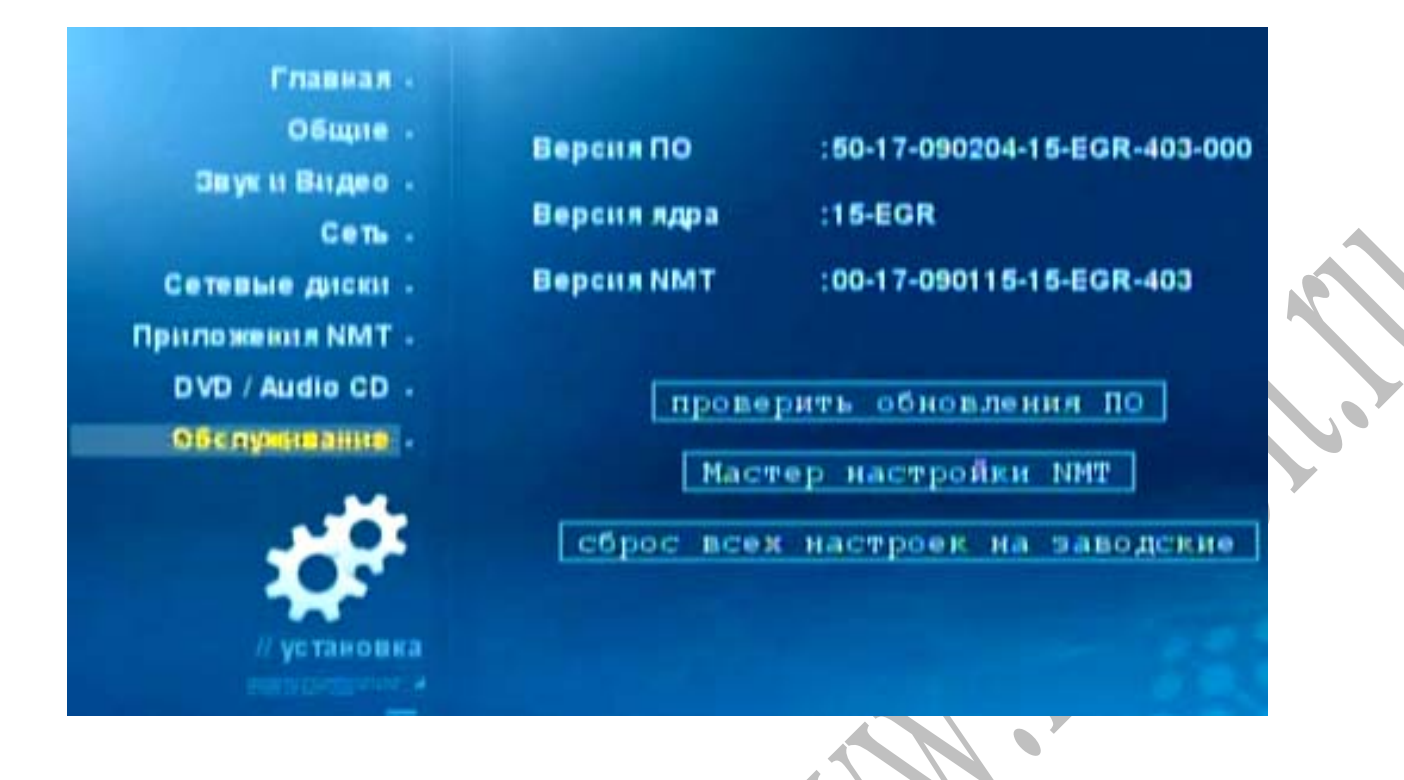

## 4. Обновление прошивки

## 4.1. Обновление основной прошивки плеера

Плеер поставляется с последней прошивкой и не требует обновления прошивки. Но если Вы увидите новую версию прошивки на нашем сайте, Вы можете обновить прошивку, следуя нашим рекомендациям ниже.

#### Установка прошивки

1. Скачайте и распакуйте архив с прошивкой в папку на USB флешку. Прошивка состоит из 2-х файлов: bin файл прошивки и htm файл. Скопируйте оба файла в одну папку на флешку.

2. Подключите USB флешку к плееру и зайдите на USB флешку.

| 01 | - | HARD_DISK_A1    |  |
|----|---|-----------------|--|
| 02 | Ŷ | USB_DRIVE_A-1   |  |
| 03 | 0 | Network Browser |  |

3. Выберите крайний правый пункт меню – режим обзора htm файлов

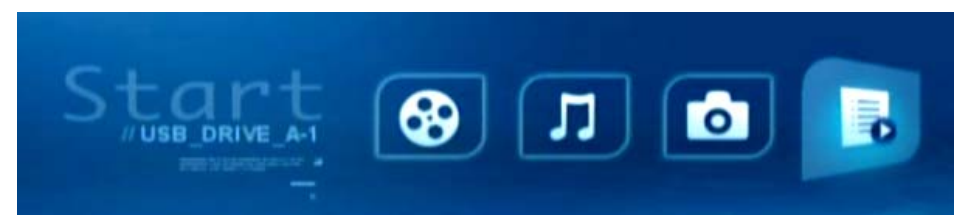

4. Вы увидите папку с прошивкой, войдите в неё

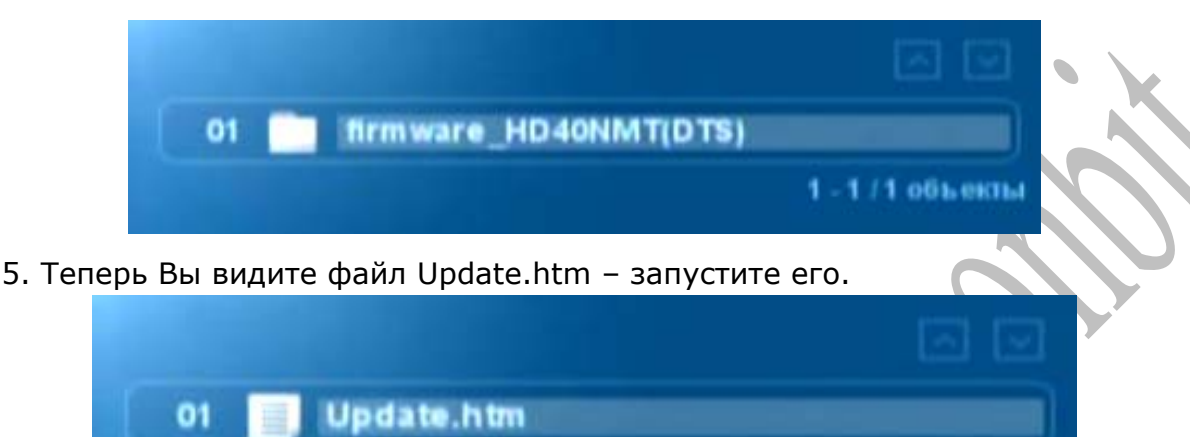

1 - 1 / 1 061 ekm

6. Вы увидите информационное окно обновления прошивки.

В нем указана версия прошивки, дата прошивки и версия плеера для которого выпущена прошивка.

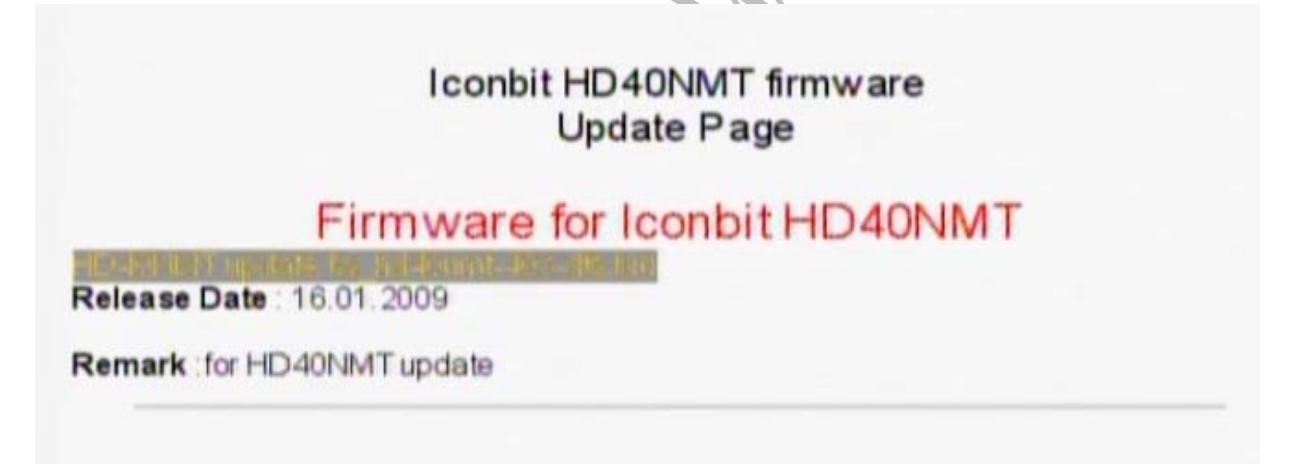

Нажмите кнопку Enter для начала обновления прошивки

**ВНИМАНИЕ !!!** Если во время обновления прошивки, плеер будет выключен или USB флешка будет отключена. Это может привести к выходу из строя плеера и вы можете лишиться гарантии на устройство! Используйте UPS системы во время обновления прошивки, для стабильного питания плеера, даже при выключении электричества в Вашей квартире.

Начинается процесс установки прошивки.
 Вы увидите последовательно следующие сообщения.

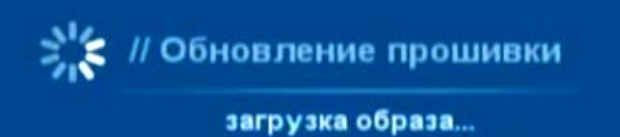

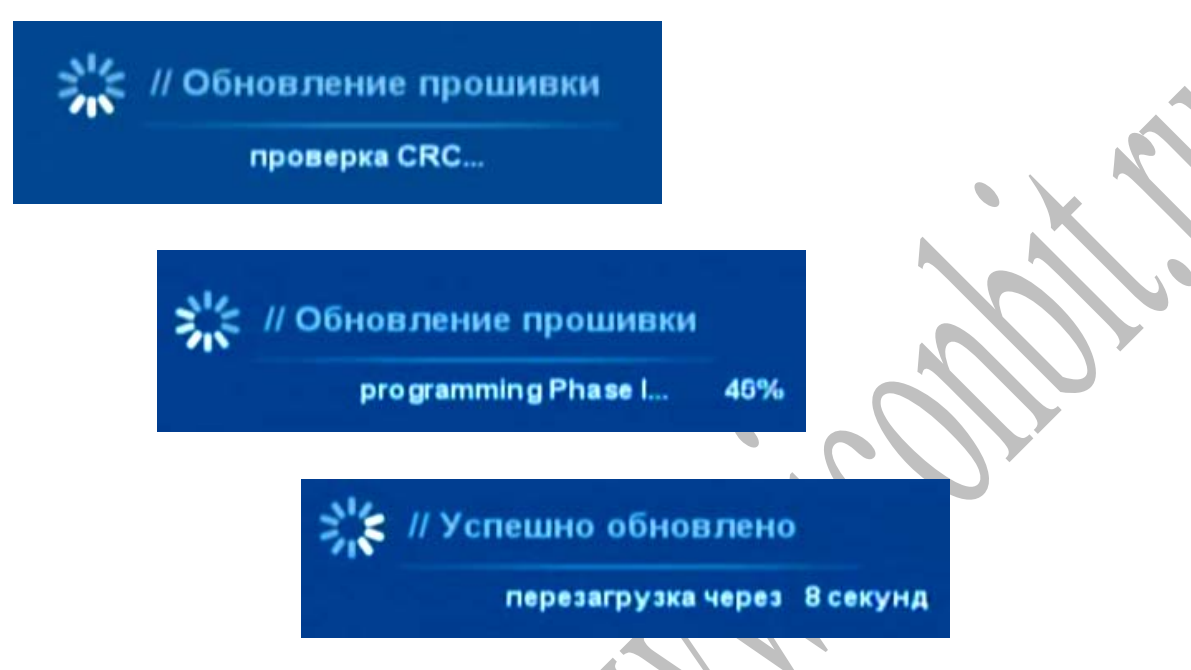

8. Процесс обновления прошивки завершен. Плеер будет перезагружен автоматически.

## 4.2. Форматирование HDD и установка NMT программ.

Для установки NMT программ необходимо подключить SATA жесткий диск к плееру. NMT программы устанавливаются в скрытые области жесткого диска.

Для чего необходимо форматирование жесткого диска – встроенной функцией плеера.

#### Порядок установки:

 Подключите SATA HDD (2.5" или 3.5") к плееру с помощью входящего в комплект поставки SATA->SATA кабеля.

ВНИМАНИЕ!!! Все подключения осуществляйте только при выключенном плеере.

2. Найдите на диске из комплекта поставки файл: smp8634.nmt (обычно в папке NMT090115).

Этот файл Вы можете скачать на нашем сайте, на странице HD40NMT.

- 3. Скопируйте этот файл на USB флешку (файловая система флешки: FAT/FAT32)
- 4. Безопасно извлеките флешку (используя функцию «Безлопастное извлечение устройства» в трее Windows)
- 5. Подключите флешку к HD40NMT
- 6. Включите HD40NMT и дождитесь его загрузки.
- 7. Перейдите в настройки плеера (пункт «Настройки» в левом меню или кнопка «Setup» пульта ДУ)

8. В настройках выберите пункт «Обслуживание» и нажмите кнопку "ENTER"

Вы должны увидеть на экране это (Версия ПО и ядра могут отличаться)

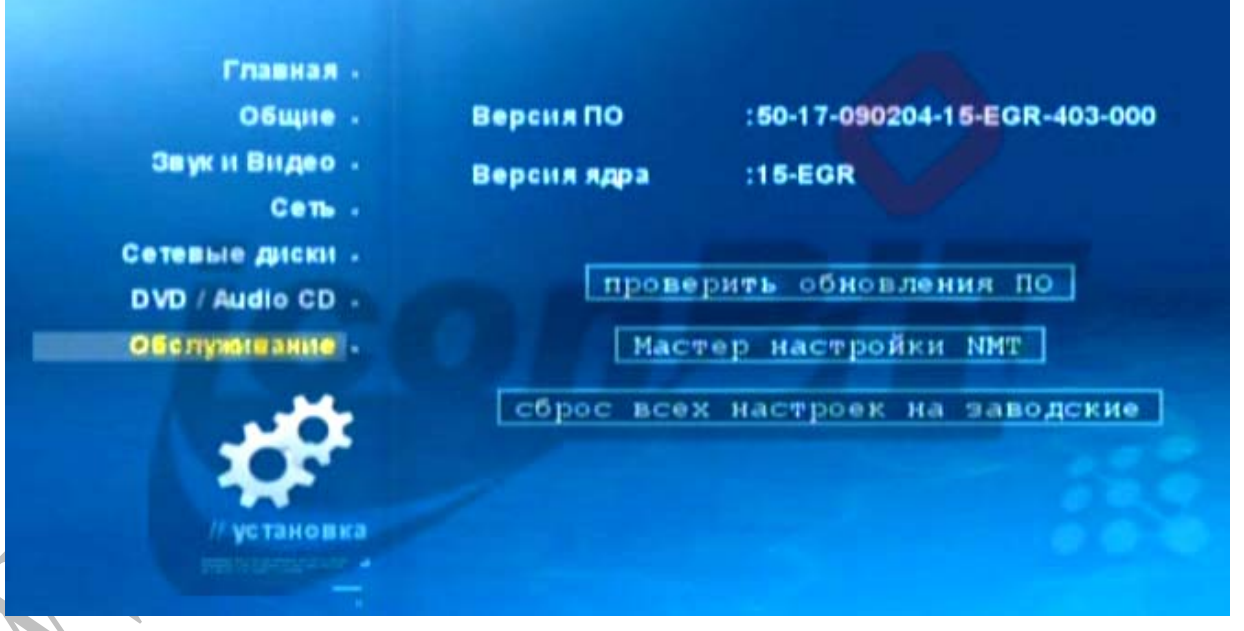

9. Теперь Вам нужно выбрать пункт «Мастер настройки NMT» Вы запустите процесс форматирования жесткого диска и установку NMT приложений. Внимание!!! Все данные на жестком диске будут уничтожены!

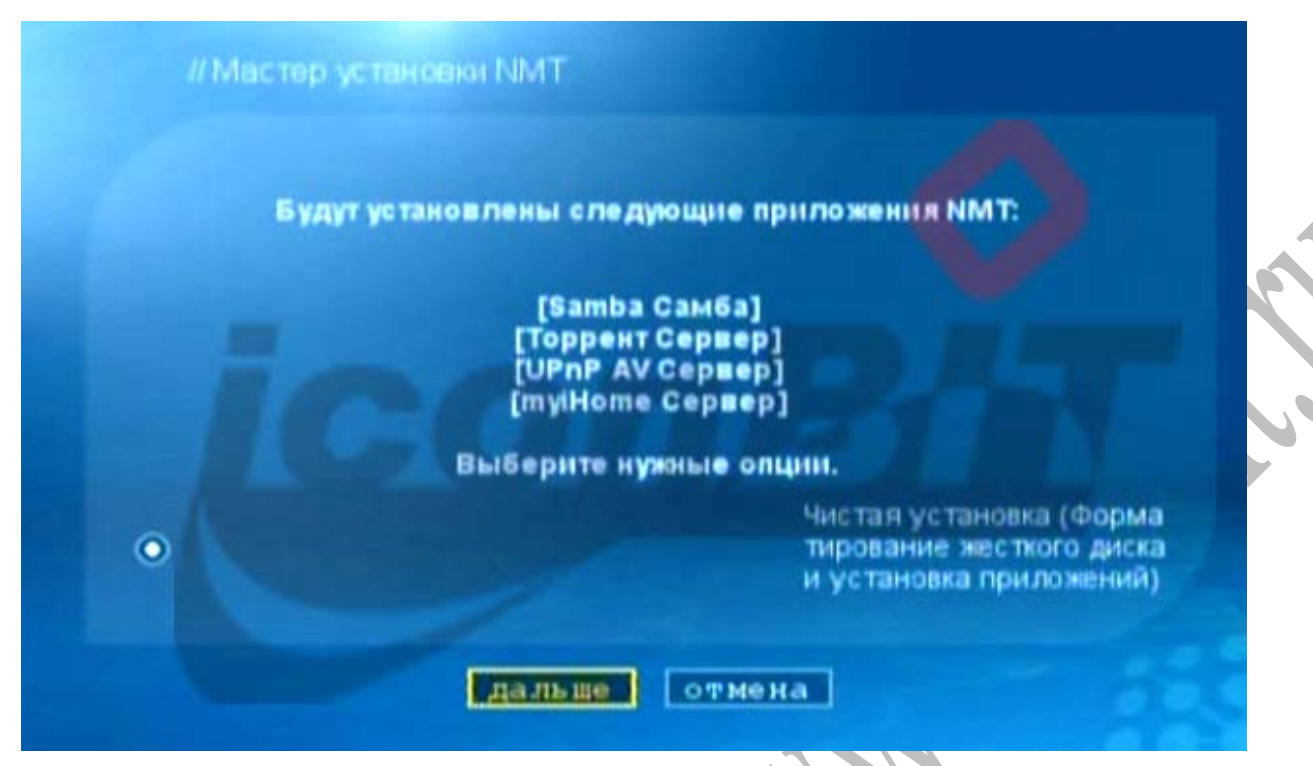

10. В процессе установки NMT будут установлены сервисы перечисленные в списке.

| // N | Иастер установки ММТ |  |
|------|----------------------|--|
|      |                      |  |
|      | HARD_DISK_A          |  |
|      |                      |  |
|      | назад дальше отмена  |  |

11. Выберите диск – просто нажмите «Дальше»

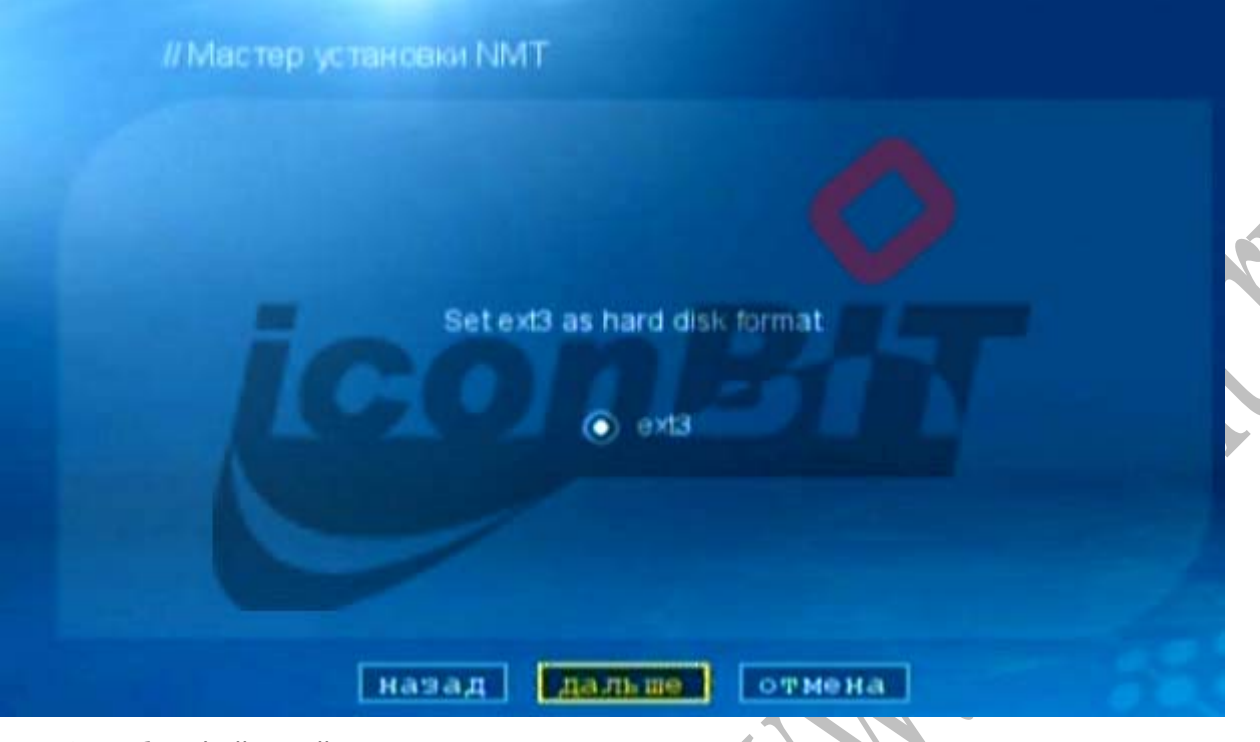

12. Выбор файловой системы, нажимаем «Дальше»

| // Мастер установки NMT                                                                                                    |
|----------------------------------------------------------------------------------------------------|
|                                                                                                    |
| [Внимание]                                                                                                    |
| "Чистая установка" форматирует жесткий диск и устанавливает приложени<br>я. Все ваши данные будут потеряны.<br>Нажмите (далее) если вы хотите продолжить. |
|                                                                                                    |
| назад дальше отмена                                                                                                    |

 Предупреждение, что все файлы будут удалены и установлены приложения.
 После нажатия кнопки «дальше» начнется процесс установки. Если не уверены – дальше не продолжайте.

| // N | астер установки NMT      |                    |  |
|------|--------------------------|--------------------|--|
|      |                          |                    |  |
|      |                          |                    |  |
|      | Выберите расположение ус | тановочных файлов. |  |
|      | Интерн                   | нет                |  |
|      | O USB                    |                    |  |
|      |                          |                    |  |
|      |                          |                    |  |
|      | назад дальше             | отмена             |  |
|      |                          |                    |  |

14. Укажите место расположения файла smp8634.nmt

| *      | // Мастер установки NMT                                                |
|--------|------------------------------------------------------------------------|
|        | Пронсходит установка.<br>Подождите, пожалуйста                         |
|        | progress 0%                                                            |
| 15. Ha | ачался процесс форматирования жесткого диска и установка NMT приложени |

15. Начался процесс форматирования жесткого диска и установка NMT приложений Не отключайте питание и не прерывайте этот процесс! Если вы используете жесткий диск большой емкости – этот процесс может занять очень много времени.

16. По окончании установки плеер перезагрузиться.
Панель управления Торрентами будет доступна по адресу: http://IP\_agpec\_hd40nmt:8883
Где: IP\_agpec\_hd40nmt – IP адрес плеера.

## 4.3. Восстановление прошивки HD40NMT.

Обновления прошивок и программного обеспечения для Вашего плеера публикуются на сайте: <u>www.iconbit.ru</u> .

1. Пожалуйста загрузите утилиту восстановления firmware recovery tool с сайта: www.iconbit.ru

2. Распакуйте архив и скопируйте файлы в корневой каталог USB накопителя, подключите накопитель к плееру.

3. Подключите телевизор к плееру через компонентный или композитный выход.

4. Включите питание плеера.

5. Телевизор покажет следующие цвета экрана в зависимости от статуса восстановления:

**Красный** – требуемые для восстановления файлы на USB накопителе обнаружены, запускается восстановление;

Белые точки - идет процесс восстановления;

Желтый - ошибка процесса восстановления;

Белый – восстановление выполнено.

 После успешного окончания процесса восстановления будет восстановлена базовая версия прошивки. Установите последнюю версию прошивки после восстановления прошивки.

## 5. Настройка сетевого доступа плеера HD40NMT.

#### Эта функция доступна только после установки NMT приложений!

1. В меню «Настройки» выберите пункт NMT приложения, включите Samba server.

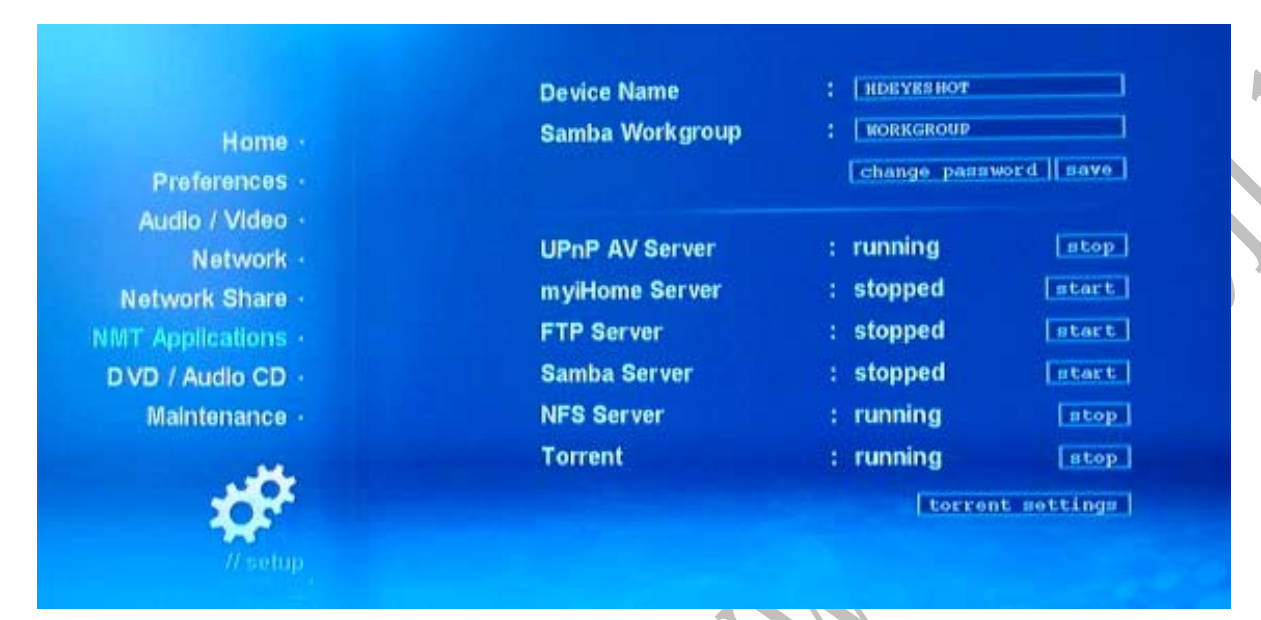

2. Найдите плеер в рабочей группе. Войдите во вкладку 'Network Share", по умолчанию установлено имя пользователя «nmt», пароль – «1234». При желании измените.

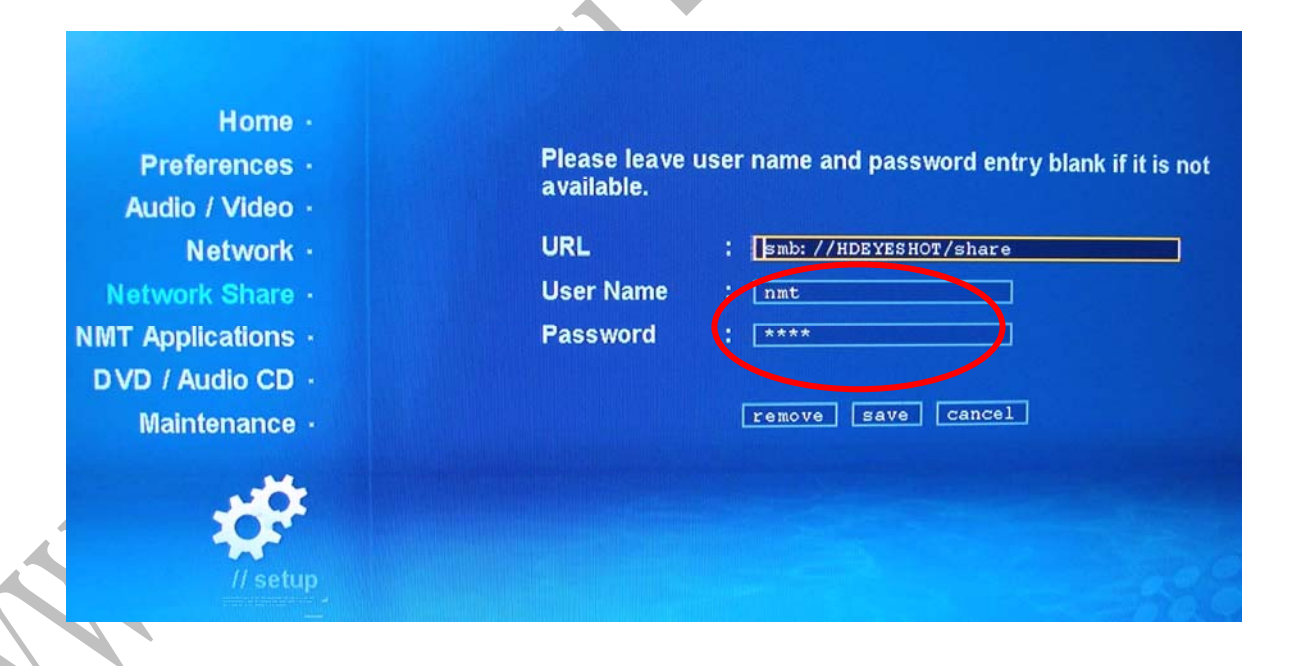

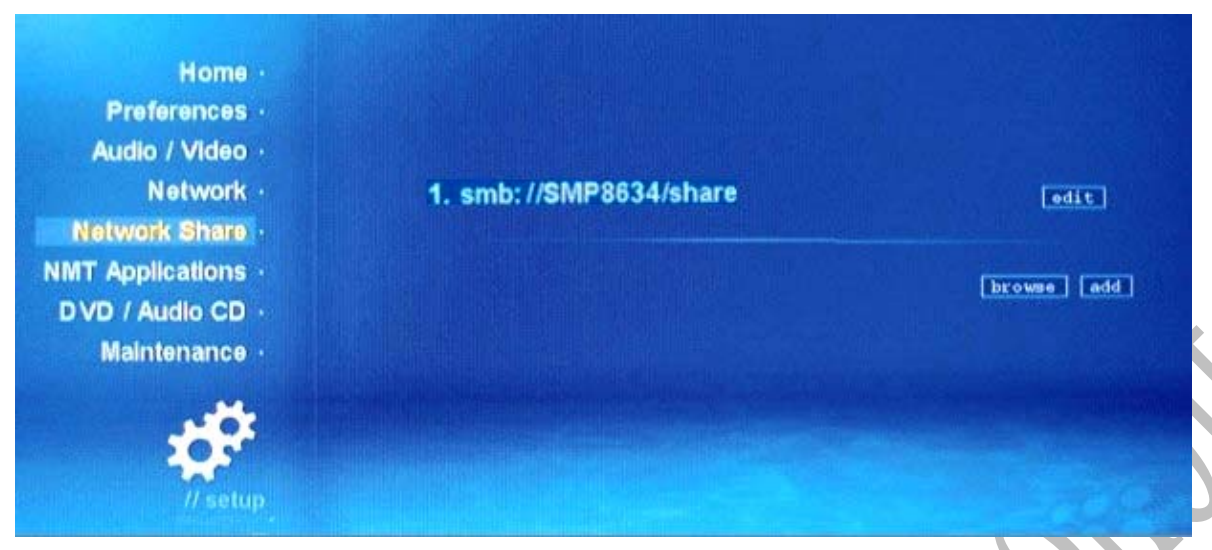

3 Для доступа к ресурсам с других компьютеров сети необходимо будет ввести имя пользователя: nmt, и пароль: 1234.

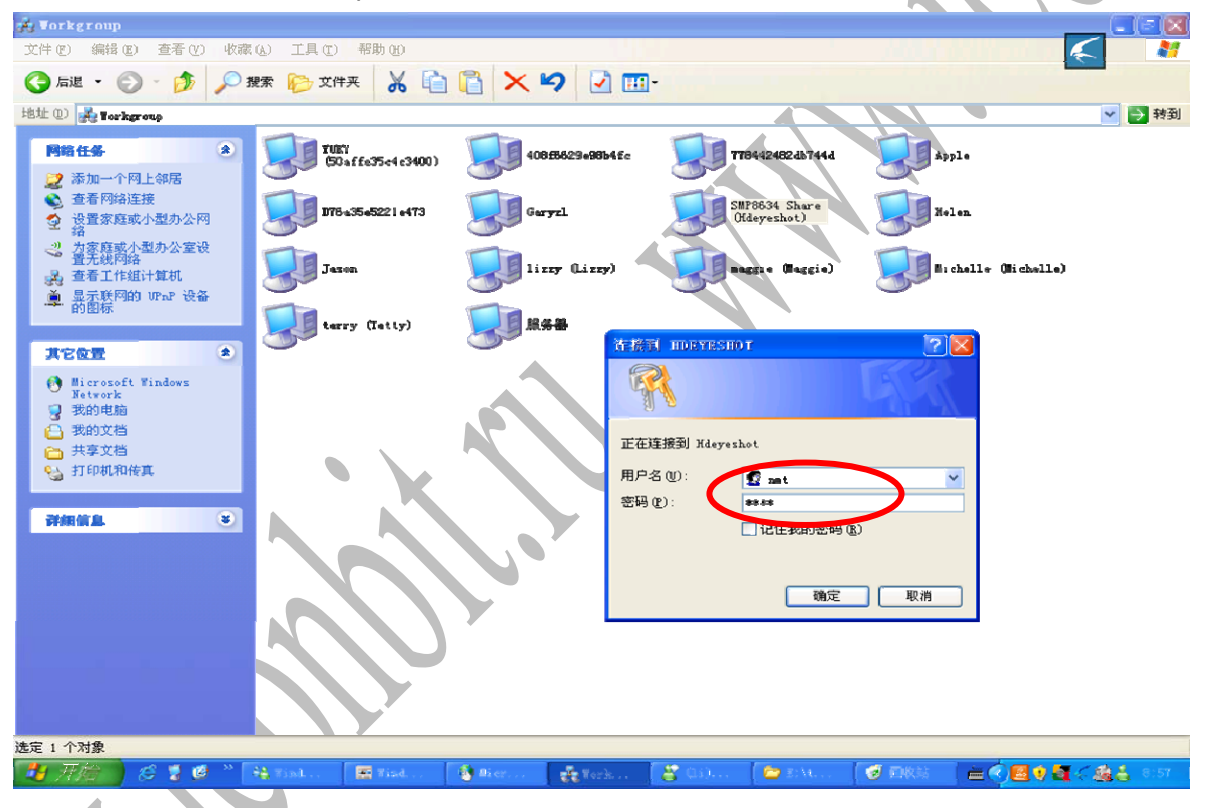

4.4 Вернитесь в главное меню, Вы должны увидеть эту надпись.

| 01 | 🚍 HARD_DISK            |   |
|----|------------------------|---|
| 02 | 🖧 [SMB] SMP8634: share |   |
| 03 |                        |   |
|    |                        | 1 |

## 6. Перенос файлов с накопителей на HD40NMT

1 Подключите внешний накопитель через USB или SATA порт, войдите в «Медиабиблиотеку», выберите в перечне подключенный накопитель USB

device( <sup>1</sup> USB-DRIVE-A-1), установите курсор на файл или папку, которые вы хотите сохранить на жестком диске плеера.

2 Нажмите кнопку "file mode" на пульте дистанционного управления, затем вы можете увидеть "add file to list" меню, выберите этот пункт.

3 Вернитесь в «Медиабиблиотеку» (нажмите кнопку "Source"), выберите жесткий диск плеера, войдите в папку, в которую Вы хотите скопировать файл (video/audio/photo), нажмите кнопку "file mode" на пульте, выберите "copy", произойдет копирование.

4 Пользователь может соединиться с ПК, чтобы копировать файл аналогично.

# 7. Функции Media Service Portal и Btorrent

|                | 01 MSP Media Service Portal |  |
|----------------|-----------------------------|--|
|                | 02 💿 Torrent                |  |
|                | 03 🌐 Empty                  |  |
| Edit           | 04 🌐 Empty                  |  |
|                | 05 🌐 Empty                  |  |
|                |                             |  |
| //Web Services |                             |  |
|                |                             |  |
| Media Source 🗆 |                             |  |
| Web Services 🗆 |                             |  |
| Setup 🗂        |                             |  |

1 Войдите в Главное меню, выберите MSP (Media Service Portal)

2 Откроется интерфейс MSP

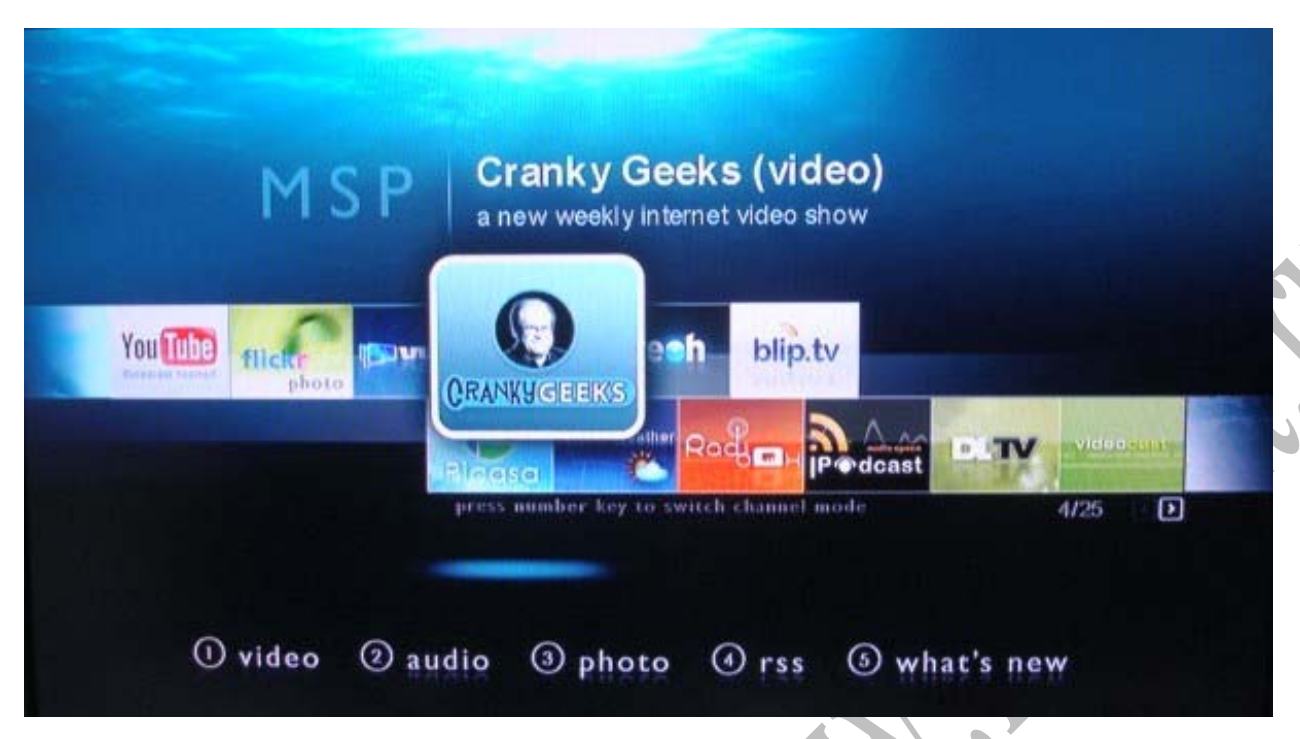

3 выберите желаемый ВТ (торрент). Подтвердите загрузку.

| lownload High Quality Videos from Vuze.         | com                                                                              | Video                         |
|-------------------------------------------------|----------------------------------------------------------------------------------|-------------------------------|
|                                                 | pross                                                                            | number to switch sorting mode |
| DIY Camera Rain<br>2008-05-20                   | Torrent file<br>Do you want to start down<br>loading the torrent file?<br>Yos No |                               |
| "the water cannon was rolled out for the fist t | me in ireland on mayday 2004. we decided that it wou.                            |                               |

Другой метод ВТ (торрент) загрузки: скопируйте торрент-файл на USB накопитель.

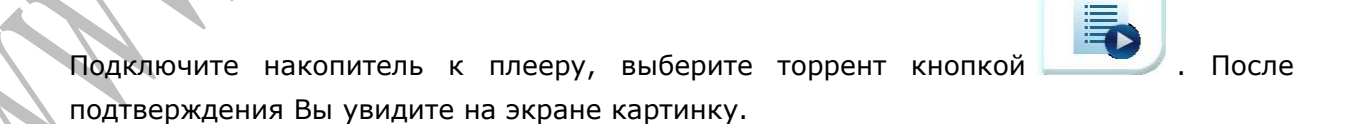

| // Torrent                           |              | Free space: 69.0 | GB Used: 0% CR | fresh Scheduler |
|--------------------------------------|--------------|------------------|----------------|-----------------|
|                                      |              |                  | delete         | start stop      |
| DIY Camera Rein Jacketavi ( 30.01M ) |              |                  |                | Downloading     |
|                                      | Rx: 0.00kB/s | Tx: 0.00kB/s     | Ratio: nan     | Avail: 0.0%     |
|                                      |              |                  |                | 1 - 1 / 1 items |
|                                      |              |                  |                |                 |
|                                      |              |                  |                |                 |
|                                      |              |                  |                |                 |
|                                      |              |                  |                |                 |
|                                      |              |                  |                |                 |
|                                      |              |                  |                |                 |
|                                      |              |                  |                |                 |
|                                      |              |                  |                |                 |
|                                      |              |                  |                |                 |
|                                      |              |                  |                | >               |

4. Проверьте список торрент-загрузок.

Пользователю не нужно включать ТВ, чтобы проверить список торрент- загрузок, можно использовать компьютер для проверки.

| BitTorrent WebUI - Windows Inte            | ernet Explorer                                                            |                             |                              |
|--------------------------------------------|---------------------------------------------------------------------------|-----------------------------|------------------------------|
| • 🔊 http://10.40.20.230:88                 | 83/torrent/bt.cgi                                                         | 🖌 🗙 Andex                   | ٩                            |
| 😵 🔗 Bit Torrent WebUI                      | 6                                                                         | • 🗟 • 🖶 •                   | 🕞 Страница 🔹 🌀 Серенс -      |
| <b>// Торрент</b><br>Выберите Торрент      | Свободное<br>место: Обно<br>122.5GB Занято: Обно<br>12%<br>для загрузки : | зить 🗆 Настр<br>Обзор       | ойки ⊡Scheduler<br>закачать  |
| удалить запустить<br>moonlight.s01e05.rus. | остановить отнет<br>eng.hd-ac3.uvao+net&novafilm                          | ить все                     | снять отметки<br>Скачивается |
| DL:14.20M ( 0.9% )                         | Rx:28.25kB/s<br>Tx:0.00kB/s                                               | Peer:2<br>(s)<br>Ratio:0.00 | Avail:100.0%                 |
| moonlight.s01e08.rus.<br>(1.39G)           | eng.hd-ac3.uvao+net&novafilm                                              | i.tv.avi                    | Скачивается                  |
| DL:0.00M ( 0.0% )                          | Rx:0.00kB/s<br>Tx:0.00kB/s                                                | Peer:0<br>(s)<br>Ratio:nan  | Avail: 0.0%                  |
| moonlight.s01e04.rus.                      | eng.hd-ac3.uvao+net&novafilm                                              | stv.avi                     | Окончарата                   |
| 080                                        |                                                                           | Интернет                    | * 100%                       |

Запустите ВТ приложение, введите в браузер IP адрес плеера в формате: http://(IP адрес плеера):8883/torrent/bt.cgi

Внимание: пользователь может узнать IP адрес плеера в "network setup" («Настройка»/«Сеть»).

## 8. Установка и настройка драйвера ЕХТ2/3.

Программа Ext2 Installable File System предназначена для установки драйверов и настройки операционных систем Windows, не поддерживающих формат дисков ext2/ext3 на персональном компьютере. После установки программы при подключении плеера к персональному компьютеру через USB порт Ваш компьютер будет «видеть» жесткий диск плеера как собственный жесткий диск.

Программа входит в комплект поставки плеера или скачать можно отсюда: http://www.fs-driver.org/download.html

**Важно:** при подключении плеера к ПК через USB порт необходимо включить в сеть блок питания плеера.

egreat ext3.exe

выполните установку

#### На диске так же поставляется аналогичная программа: Ext2Fsd-0.46a.exe

1. Откройте прилагаемый СD-диск. Запустите

в соответствии с указаниями программы (необходимо запустить кнопкой программу Drive Letters. Будут отображены жесткие диски компьютера и жесткий диск плеера разбитый на три раздела. Необходимо назначить буквенные обозначения разделам диска плеера как показано на рисунке), закончите установку.

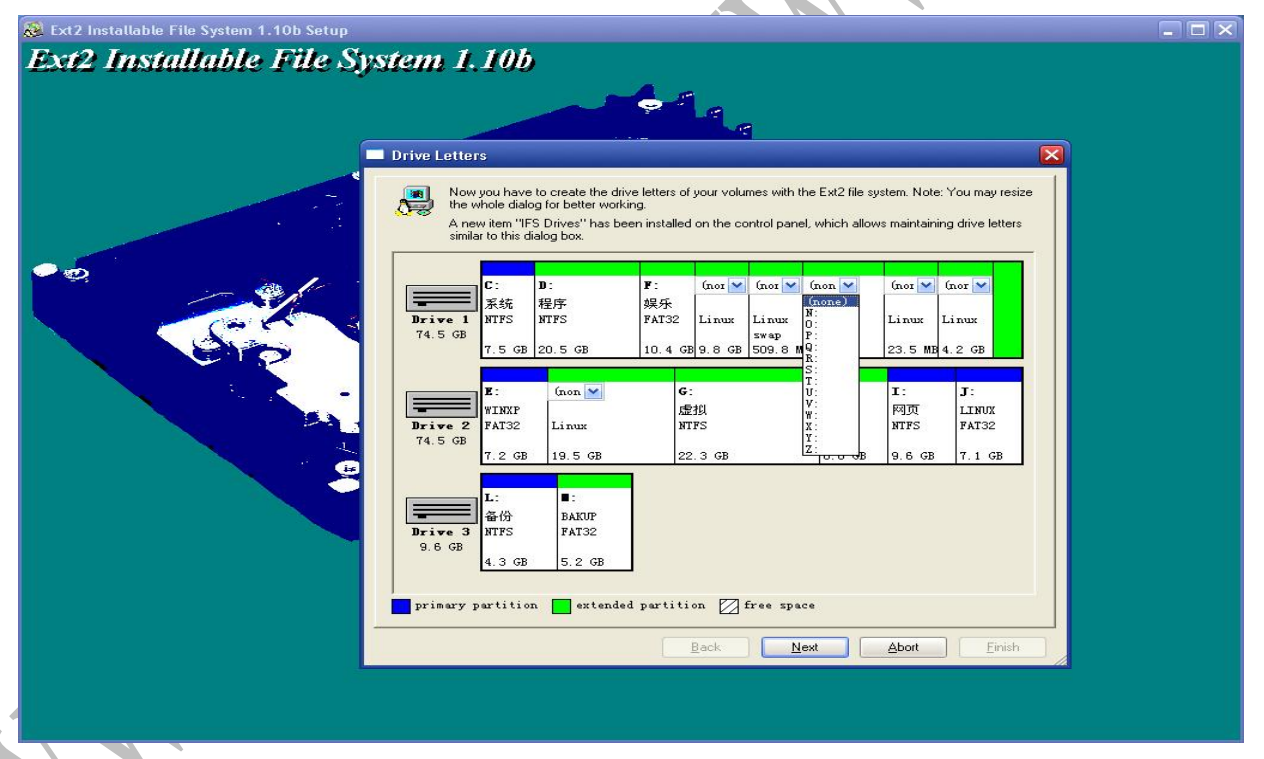

2. После установки убедитесь, что компьютер обнаружил жесткий диск плеера. Для этого войдите «Пуск / Панель управления / Администрирование / Запоминающие устройства / Управление дисками» (в оригинале: start/set up/control panel/"IFS DRIVES").

| 👰 IFS Dri                                 | ives                                                     |                                                                        |                                                     |                                     |                               |
|-------------------------------------------|----------------------------------------------------------|------------------------------------------------------------------------|-----------------------------------------------------|-------------------------------------|-------------------------------|
| Drive 1<br>74.5 GB<br>Drive 2<br>547.4 GB | C:<br>WINXP<br>FAT32<br>9.9 GB<br>H:<br>Ext2<br>251.0 MB | D:<br>BF<br>FAT32<br>7.8 GB<br>I: V K<br>Linux E<br>swap<br>494.2 MB 7 | E:<br>Vista<br>NTFS<br>7.8 GB<br>:<br>xt2<br>3.8 GB | F:<br>SWISNIFE4<br>FAT32<br>49.0 GB |                               |
| Assign dr                                 | ive letter<br>partition                                  | automatic                                                              | ally upon p<br>ed partitio                          | lugging in a<br>n 🛛 free s          | device the first time<br>pace |

3. Закройте окно управления дисками. Запустите «Мой компьютер», Вы должны увидеть разделы подключенного жесткого диска плеера как жесткие диски компьютера.

| 💈 我的电脑                                                                                           |                                        |            |
|--------------------------------------------------------------------------------------------------|----------------------------------------|------------|
| 文件(E) 编辑(E) 查看(V) 收藏                                                                             | (A) 工具(T) 帮助(H)                        | <b>A</b> 2 |
| ③后退 • ③ • 🏂 🔎 数                                                                                  | 臻 💫 文件夹 🔏 🗎 📔 🗙 🍤 📝 🖽 -                |            |
| 地址 (1) 😼 我的电脑                                                                                    |                                        | 💉 🄁 转到     |
| 系统任务                                                                                             | 在这台计算机上存储的文件                           | ^          |
| <ul> <li>              查看系统信息<br/>☆加/删除程序      </li> <li>             更改一个设置         </li> </ul> | 共享文档     Administrator     的文       建築 |            |
| 其它位置                                                                                             | WINXP (C:) EF (D:)                     |            |
| <ul> <li>図 内上邻居</li> <li>一 我的文档</li> <li>一 共享文档</li> <li>ご 控制面板</li> </ul>                       | Vista (E:) SWISNIFE4 (F:)              |            |
| 详细信息                                                                                             | ★地磁盘 (H:) 本地磁盘 (I:)                    |            |
| <b>我的电脑</b><br>系统文件夹                                                                             | 本地磁盘 (𝔅:)                              | <b>)</b>   |
|                                                                                                  | 有可移动存储的设备                              | ~          |

Внимание: Раздел «Linux Swap» это системный раздел сервера, этот раздел нельзя удалять или форматировать.

Другие два раздела не нужно форматировать, иначе, система будет напоминать пользователю о необходимости повторной установки программного обеспечения NMT.

## 9. Как настроить и использовать МуіНоте.

Myihome – медиа-сервер, позволяющий устройствам домашней сети поддерживающим UPNP протокол, получать доступ к файлам на HDD Iconbit HD40NMT.

1. Найдите Myihome на прилагаемом CD-диске, запустите его и установите в соответствии с указаниями программы установки.

2. Нажмите кнопку «file», и войдите в меню MYIHONE.

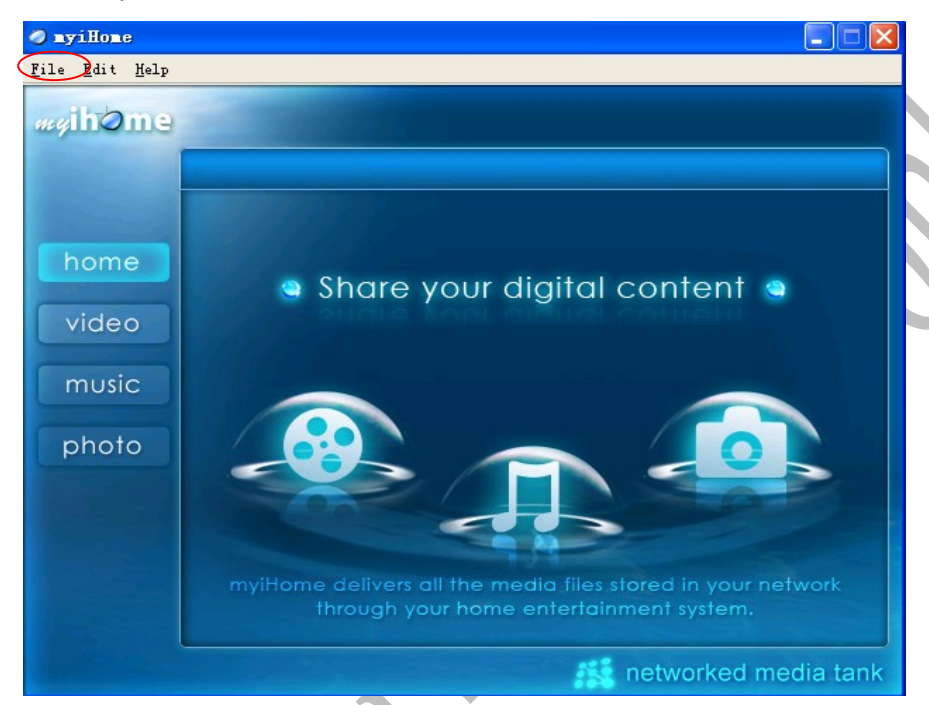

3. Выберите Edit, и настройте внешний вид программы в соответствии с Вашими пожеланиями.

Если вы хотите проверить настройки, подключите плеер к HD телевизору.

| General<br>Video | Appearance Media Server            | General |           |
|------------------|------------------------------------|---------|-----------|
|                  | Select theme<br>deepblue           |         |           |
|                  | Select default language<br>English |         | <b>~</b>  |
|                  |                                    |         |           |
|                  |                                    |         |           |
|                  |                                    |         | OK Cancel |

4. Выберите просмотр, чтобы найти мультимедийные файлы из вашего ПК, и присоедините эти файлы к myihome. Нажмите "Ok" для сохранения.

| Preferences                                  |                                                                                                    |  |
|----------------------------------------------|----------------------------------------------------------------------------------------------------|--|
| General<br>Video<br>Music<br>Photo<br>System | Video<br>Video Library Watch Folder<br>Settings<br>Path D:\My Documents\My Videos<br>Restore Default Browse |  |
|                                              | OK Cancel                                                                                                   |  |
|                                              |                                                                                                    |  |

5. Значение порта по умолчанию - 8000, не меняйте его, если в этом нет необходимости.

|         | System                      |  |
|---------|-----------------------------|--|
| General |                             |  |
| Video   | System Security MAC Address |  |
| Music   |                             |  |
| Photo   | System Information          |  |
| System  | Computer name : HELEN       |  |
|         | TP address : 102 168 2 116  |  |
|         | 11 auress . 152.100.2.110   |  |
|         | Port (1024 - 49151) : 8000  |  |
|         |                             |  |
|         |                             |  |
|         |                             |  |
|         |                             |  |
|         |                             |  |
|         |                             |  |
|         |                             |  |
|         |                             |  |
|         |                             |  |
|         |                             |  |
|         |                             |  |
|         |                             |  |
|         |                             |  |

6. Вернитесь в главное меню, Вы должны увидеть все файлы, сохраненные в MYIHONE. Вы можете настроить плейлист или интервал показа фотографий.

| <mark>⊘ myiHome</mark><br><u>F</u> ile <u>E</u> dit <u>H</u> elp |                                                  |                                                      |
|------------------------------------------------------------------|--------------------------------------------------|------------------------------------------------------|
| <i>my</i> ihome                                                  | myiHome will immediately recogni                 | ze any photo files that are placed in the My Pict    |
|                                                                  | album                                            | photo                                                |
| home<br>video<br>music<br>photo                                  | My Pictures                                      |                                                      |
|                                                                  | Please select a playlist for sl<br>Playlist None | ide show Show each slide for<br>✓ 5 ♣ (1-60) seconds |
|                                                                  | Play slides in random order                      | networked media tank                                 |
|                                                                  |                                                  | networked media tank                                 |

7. После окончания настройки поставьте галочку на этой надписи Streaming server running in background. перед выходом. Эта иконка Появится на мониторе в системном трее.

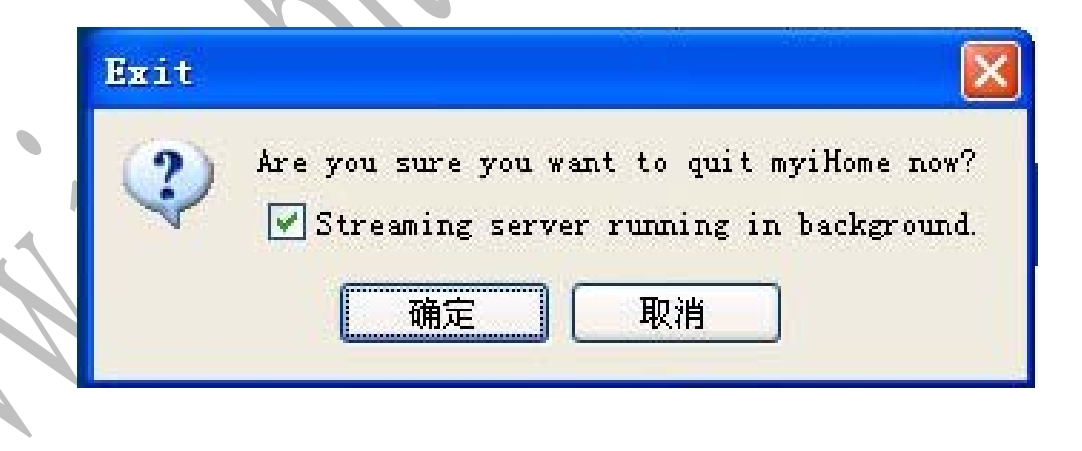

# 11. Вопросы и ответы

<u>В: Кино всегда тормозит при воспроизведении с помощью DVD-ROM привода, подключенного через USB порт, почему?</u>

0:

- 1). При воспроизведении некоторых видео файлов скорость передачи DVD-ROM привода слишком большая для передачи через порт USB. Попробуйте скопировать файл видео на жесткий диск плеера и воспроизвести его с жесткого диска.
- 2). Возможно запись на диске повреждена, постарайтесь не использовать плохие диски.
- USB2.0 чипсет DVD-ROM дисковода не соответствует стандарту USB2.0. Замените дисковод DVD-ROM.

#### В: Я не могу найти устройство USB.

0:

1). Проверьте, что устройство правильно подключено.

2). Кабель USB2.0 поврежден, пожалуйста используйте кабель, входящий в комплект поставки.

В: Я не могу найти жесткий диск после перезагрузки.

0:

1). Установленный жесткий диск не отформатирован. Пожалуйста отформатируйте Ваш жесткий диск.

2). Жесткий диск неисправен, замените жесткий диск.

В: Почему нет звука?

0:

1). Пожалуйста проверьте правильность подключения воспроизводящих устройств.

#### В: Почему нет никакого изображения на экране?

0:

1). Пожалуйста проверьте правильность подключения устройств.

2).Переключайте последовательно видеорежимы на пульте дистанционного управления, чтобы найти подходящий режим для Вашего HD телевизора. Не переключайте режимы слишком быстро, режимы переключаются с задержкой по времени.

3). После того как Вы найдете соответствующий видеорежим, войдите в меню «Видео», установите этот режим и сохраните изменения. Проблема не повторится.

#### В: Поддерживает ли плеер подключения к беспроводным сетям?

О:Плеер может поддерживать wifi-адаптеры Atheros 300N USB.

Если вы желаете использовать беспроводные функции, вы должны приобрести "Atheros AR9001U-2NG USB 11N WIFI", который поддерживает чипсет ZD1221. Исполнение зависит от вашего беспроводного окружения.